## User Manual for Trader Registration and Request for Approval

## **Trader Registration**

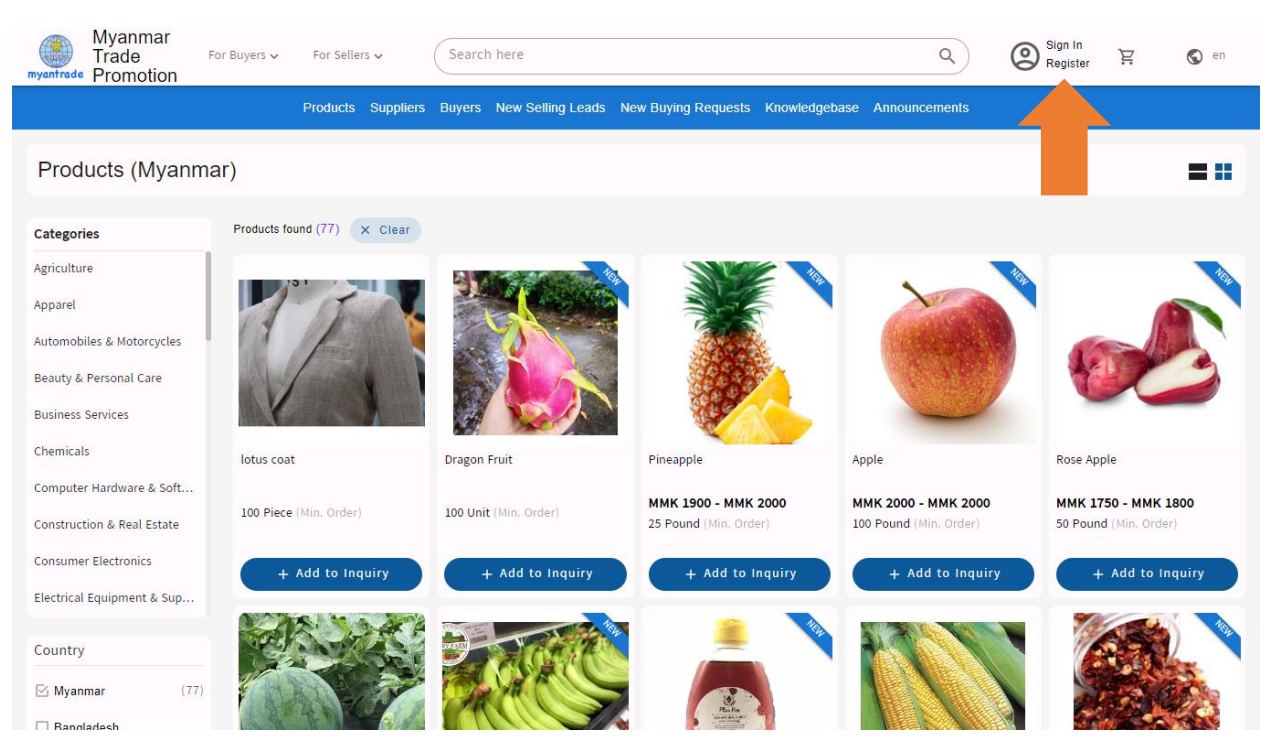

- Trader Register လုပ်လို့ပါက ဦးစွာ <u>https://www.my-etrade.org/</u> ကို Browser တွင်ရိုက်ထည့်ပေးရမည်။
- ထိုနောက် ပုံတွင်မြားပြထားသော ညာဘက်အပေါ် ထောင့်ရှိ Register ကိုနှိပ်ပေးရမည်။

| Trade Us                                                     | er Registration                                  |
|--------------------------------------------------------------|--------------------------------------------------|
| creat                                                        | an account                                       |
| Company Logo<br>Update image<br>myantrade logo prg (43.0 kB) | Fulname<br>U Mya Mg<br>Username<br>testingtrader |
| myantrade                                                    | Password Q                                       |
| Company Name                                                 |                                                  |
| Country<br>Myanmar 	_                                        | Captcha<br>+ 1 Y 25 8                            |
| 09-793746253                                                 | What code is in the image?                       |
| testing@gmail.com                                            |                                                  |
| Exporter                                                     |                                                  |
| l am a                                                       | -                                                |
| 🔾 buyer 🔿 seller 🕥 both                                      | <b>↓</b>                                         |
| R                                                            | EGISTER                                          |

- Register Button ကိုနှိပ်လိုက်ပါက ပုံတွင်ပြထားသည့်အတိုင်း Register Form ကိုရောက်သွားမည်ဖြစ်သည်။
- Register Form တွင် Plantform မှသတ်မှတ်ထားသော Company ၏ Information များကိုဖြည်စွက်ပေးရမည်ဖြစ်သည်။
- Trader Account ဖွင့်ရန်အတွက် မိမိအသုံးပြုလိုသော Username နဲ့ Password ကိုကိုယ်တိုင်သတ်မှတ်နိုင်မည်ဖြစ်သည်။
- ထိုနောက် Captcha တွင်ပေါ် လာသောစာသားကိုရိုက်ထည့်ပြီး REGISTER Button ကိုနှိပ်ပေးရမည်။

| Myanmar<br>Trade For Buyers ~<br>Promotion | For Sellers v Search here                                                                                                    | ٩ | Sign In<br>Register | Ä | S en |
|--------------------------------------------|----------------------------------------------------------------------------------------------------|---|---------------------|---|------|
|                                            | Products Suppliers Buyers New Selling Leads New Buying Requests Knowledgebase Ann                                                                                                    |   |                     |   |      |
|                                            | Trade User Registration<br>create an account                                                                                                    |   |                     |   |      |
|                                            | Company Logo Update image U Mya Mg U Mya Mg Username testingtrader                                                                                                    |   |                     |   |      |
|                                            | Register<br>Register trader registration successfully.<br>Compan<br>Testing OK                                                                                                    |   |                     |   |      |
|                                            | Capitha<br>Myanmar<br>Phone No.<br>09-793746253                                                                                                    |   |                     |   |      |
|                                            | Email (Wat code is in the image? (Wat code is in the image?) (Wat code is in the image?) (Wat code is in the image | • |                     |   |      |
|                                            | I am a                                                                                                    |   |                     |   |      |

• မိမိဖြည့်စွက်ထားသော Information များပြည့်စုံပါက Registration Successful စာသားပေါ် လာမည်ဖြစ်သည်။

## <u>Approval ရယူရန်တောင်းဆိုခြင်း</u>

| Myanmar<br>Trade For Buyers V For Sellers V<br>myanfrede Promotion        | Search here                                                            | Sign In<br>Register 🗜 🕲 en      |
|---------------------------------------------------------------------------|------------------------------------------------------------------------|---------------------------------|
| Produc                                                                    | s Suppliers Buyers New Selling Leads New Buying Requests Knowledgebase | Announcements                   |
|                                                                           |                                                                        | Login<br>access to your account |
| DIGITAL ECOMMERCE                                                         |                                                                        | testingtrader                   |
| This is login in info.                                                    | · · · ·                                                                | Passerd                         |
|                                                                           |                                                                        | LOGIN                           |
| Buy on Digital Commerce                                                   | Sell On Digital Commerce                                               | Social Media                    |
| New Products<br>New Setting Leads<br>Suppliers<br>Post New Buying Request | New Buying Request<br>Post New Product<br>Post New Selling Lead        | () 🗈 y                          |
|                                                                           | © 2023 powered by Cyber King Co. Ltd.,                                 |                                 |

- Register ပြုလုပ်ပြီးပါက မိမိ Company ကို Platform မှအသိအမှတ်ပြုရန် Platform မှတောင်းဆိုထားသော Company ၏အချက်အလက် File များကိုဖြည့်စွက်ပေးရမည်ဖြစ်သည်။
- ထိုသို့ပြုလုပ်ရန်ဦးစွာ Sign In Button ကိုနှိပ်ပြီး မိမိ Register ပြုလုပ်စဉ်က Username နဲ့ Password တို့ကိုရိုက်ထည့်ပြီး Login ဝင်ပေးရမည်။

| mya                  | Myann<br>Trade<br>Promo | har<br>For Buyers ↓ For Sellers ↓ Search here<br>tion                             |                   | Q (2) testingtrader 🏋 🔇 en |
|----------------------|-------------------------|-----------------------------------------------------------------------------------|-------------------|----------------------------|
| My Trade Office      |                         | MY PROFILE ATTACHMENTS CHANGE PASSWORD                                            |                   |                            |
| 📜 Inquiry Cart       |                         | Registration Status: PENDING                                                      |                   |                            |
| Business Chat        | ~                       | You have no access to other menus. Only Approved trader can access those. Please, | upload legal file | e attachments to verify.   |
| General Process      | ~                       | Information                                                                       |                   |                            |
| Selling / Buying     | ~                       |                                                                                   |                   | - Company Name             |
| Trader Information   | ^                       | Company Logo                                                                      |                   | Testing Company            |
| 🎐 Profile            |                         | 0 obdate unaBe                                                                    | _ ^               | Address                    |
| Product Management   | ~                       |                                                                                   |                   |                            |
| Inventory Management | ~                       | et uter                                                                           |                   |                            |
| Site Management      | ~                       | myantrade                                                                         |                   | City Area                  |
|                      |                         | Country —<br>Myanmar                                                              | ~                 | Chata Descines             |
|                      |                         | Full Name                                                                         |                   |                            |
|                      |                         | U Mya Mg                                                                          |                   | Postal Code                |
|                      |                         | Phone No                                                                          |                   | _ Group                    |
|                      |                         | Email                                                                             |                   | Exporter                   |
|                      |                         | testing@gmail.com                                                                 |                   | Туре                       |
|                      |                         | Main Item                                                                         |                   | 🔿 buyer 🔿 seller 💿 both    |
|                      |                         |                                                                                   |                   |                            |

• Login ဝင်လိုက်ပါက မိမိ Company ၏ Profile Page ကိုရောက်ရှိသွားမည်ဖြစ်ပြီး Address, City Area စသည့် Information များကိုပါထပ်မံဖြည့်စွက်ပေးနိုင်သည်။

| 1                    | Myanm<br>Trade<br>Trade Promot | For Boyers V For Sellers V Search here | Q @ testingtrader 🛱 🕲 en |
|----------------------|--------------------------------|----------------------------------------|--------------------------|
| My Trade Office      |                                | testing@gmail.com                      | Туре                     |
| 📜 Inquiry Cart       |                                | Main Item                              | 🔘 buyer 🔘 seller 💿 both  |
| Business Chat        | ~                              |                                        |                          |
| General Process      | ~                              | Business Type                          |                          |
| Selling / Buying     | ~                              |                                        |                          |
| Trader Information   | ^                              | Company Short Info                     |                          |
| 🦻 Profile            |                                |                                        |                          |
| Product Management   | ~                              |                                        |                          |
| Inventory Management | ~                              |                                        |                          |
| Site Management      | ~                              | Company Information                    |                          |
|                      |                                | Type a word                            |                          |
|                      |                                |                                        |                          |
|                      |                                |                                        |                          |
|                      |                                |                                        |                          |
|                      |                                |                                        |                          |
|                      |                                |                                        |                          |
|                      |                                |                                        |                          |
|                      |                                |                                        |                          |
|                      |                                |                                        | DATE                     |

• မိမိ Company အကြောင်းကို Platform မှဝယ်သူများသိစေနိုင်သည့် အချက်အလက်များဖြစ်သော Company Information, Main Item စသည့်အချက်များကိုဖြည်စွက်ပေးနိုင်သည်။

|                      | My<br>Tra<br>myantrade Pro | anmar<br>de For Buyers v rSellers v Search here<br>motion                |                              | Q 🛞 testingtrader 🛛 🏹 🕲 en |
|----------------------|----------------------------|--------------------------------------------------------------------------|------------------------------|----------------------------|
| My Trade Office      |                            | MY PROFILE ATTACHMENTS CHANGE PASSWORD                                   |                              |                            |
| 📜 Inquiry Cart       |                            | Registration Status: PENDING                                             |                              |                            |
| Business Chat        |                            | You have no access to other menus. Only Approved trader can access those | e. Please, upload legal file | attachments to verify.     |
| General Process      |                            | Information                                                              |                              |                            |
| Selling / Buying     |                            |                                                                          |                              | Company Name               |
| Trader Information   |                            | Company Logo                                                             |                              | Testing Company name       |
| Drofile              |                            | Update image                                                             | ×                            |                            |
| 2/ Prome             |                            |                                                                          |                              | Address                    |
| Product Management   |                            |                                                                          |                              |                            |
| Inventory Management |                            |                                                                          |                              |                            |
| Site Management      |                            | myantrade                                                                |                              | City Area                  |
|                      |                            | Country                                                                  |                              |                            |
|                      |                            | Myanmar                                                                  | Ŧ                            | State Province             |
|                      |                            | - Full Name                                                              |                              |                            |
|                      |                            | U Mya Mg                                                                 |                              | Dented Code                |
|                      |                            |                                                                          |                              | Postal Code                |
|                      |                            | 09-793746253                                                             |                              | - Group                    |
|                      |                            |                                                                          |                              | Exporter 👻                 |
|                      |                            | - Email                                                                  | ]                            |                            |
|                      |                            | testing@gmail.com                                                        |                              | Туре                       |
|                      |                            |                                                                          |                              | 🔿 buyer 🔿 seller 💿 both    |
|                      |                            | Main Item                                                                |                              |                            |
|                      |                            |                                                                          |                              |                            |

- Platform Approval မရသေးပါက ပုံတွင်ဝိုင်းပြထားသော Status Pending ပြမည်ဖြစ်သည်။
- Approval တောင်းဆိုလိုပါက ပုံတွင်မြားပြထားသော Attachment ကိုနှိပ်ပေးရမည်။

|                      | Myar<br>Trade<br>Myantrade | Inmar<br>Je For Buyers v For Sellers v Search here<br>motion                                                               | Q (2) testingtrader P | S en     |
|----------------------|----------------------------|----------------------------------------------------------------------------------------------------|-----------------------|----------|
| My Trade Office      |                            | MY PROFILE ATTACHMENTS CHANGE PASSWORD                                                                                     |                       |          |
| 📜 Inquiry Cart       |                            | Registration Status: PENDING                                                                                               |                       |          |
| Business Chat        | ~                          | You have no access to other menus. Only Approved trader can access those. Please, upload legal file attachments to verify. |                       |          |
| General Process      | ~                          |                                                                                                    |                       |          |
| Selling / Buying     | ~                          | Attachments +                                                                                                    |                       | 1 UPLOAD |
| Trader Information   | ^                          | File Name                                                                                                    | Action                |          |
| 👂 Profile            |                            |                                                                                                    |                       |          |
| Product Management   | ~                          |                                                                                                    |                       |          |
| Inventory Management | ~                          |                                                                                                    |                       |          |
| Site Management      | ~                          |                                                                                                    |                       |          |
|                      |                            |                                                                                                    |                       |          |
|                      |                            |                                                                                                    |                       |          |
|                      |                            |                                                                                                    |                       |          |
|                      |                            |                                                                                                    |                       |          |
|                      |                            |                                                                                                    |                       |          |
|                      |                            |                                                                                                    |                       |          |
|                      |                            |                                                                                                    |                       |          |
|                      |                            |                                                                                                    |                       |          |

• မိမိ Company အချက်အလက် File များကိုတွဲရန် ပုံတွင်မြားပြထားသော အပေါင်း Button ကိုနှိပ်ပေးရမည်။

|                      | Mya<br>Trac<br>myantrade Pror | inmar<br>de For Buyers ~ F<br>motion | or Sellers V Search her          | e                                  |                                        | ٩ | ③ testingtrader 몇 | 🔇 en     |
|----------------------|-------------------------------|--------------------------------------|----------------------------------|------------------------------------|----------------------------------------|---|-------------------|----------|
| My Trade Office      |                               | MY PROFILE ATTACH                    | MENTS CHANGE PASSWORI            |                                    |                                        |   |                   |          |
| 📜 Inquiry Cart       |                               | Registration Status                  | : PENDING                        |                                    |                                        |   |                   |          |
| Business Chat        | ~                             | You have no acce                     | ss to other menus. Only Approved | rader can access those. Please, up | load legal file attachments to verify. |   |                   |          |
| General Process      | ~                             |                                      |                                  |                                    |                                        |   |                   |          |
| Selling / Buying     | ~                             | Attachments +                        |                                  |                                    |                                        |   |                   | 1 UPLOAD |
| Trader Information   | ^                             | File Name                            | Select                           | ile                                |                                        |   | Action            |          |
| 🎐 Profile            |                               |                                      |                                  |                                    |                                        |   |                   |          |
| Product Management   | ~                             |                                      | Acceptab                         | le File Type                       | •                                      |   |                   |          |
| Inventory Management | ~                             |                                      | Dica_L                           | cense                              |                                        |   |                   |          |
| Site Management      | ~                             |                                      | Export                           | er_License                         |                                        |   |                   |          |
|                      |                               |                                      | _                                |                                    |                                        |   |                   |          |
|                      |                               |                                      |                                  |                                    | CLOSE APPLY                            |   |                   |          |
|                      |                               |                                      |                                  |                                    |                                        |   |                   |          |
|                      |                               |                                      |                                  |                                    |                                        |   |                   |          |
|                      |                               |                                      |                                  |                                    |                                        |   |                   |          |
|                      |                               |                                      |                                  |                                    |                                        |   |                   |          |
|                      |                               |                                      |                                  |                                    |                                        |   |                   |          |
|                      |                               |                                      |                                  |                                    |                                        |   |                   |          |

• ထို့နောက် Platform မှတောင်းဆိုထားသော အချက်များကိုတွေ့နိုင်မည်ဖြစ်ပြီး Attachment File Type များအားလုံးဖြည့်စွက်ပေးရမည်ဖြစ်သည်။ (ပုံတွင်ပြထားသော အချက်အလက်များသည် နမူနာများဖြစ်သည်။)

|                      | Mya<br>Trae<br>myantrade Pro | anmar<br>de For Buyers ∽ For Seller<br>motion | s 🗸 🖉 Search here                                                                                 | Q 🕲 testingtrader 🙀 🔇 en |          |
|----------------------|------------------------------|-----------------------------------------------|---------------------------------------------------------------------------------------------------|--------------------------|----------|
| My Trade Office      |                              | MY PROFILE ATTACHMENTS                        | CHANGE PASSWORD                                                                                   |                          |          |
| 🚬 Inquiry Cart       |                              | Registration Status: PENDIP                   | IG                                                                                                |                          |          |
| Business Chat        |                              | You have no access to oth                     | er menus. Only Approved trader can access those. Please, upload legal file attachments to verify. |                          |          |
| General Process      |                              |                                               |                                                                                                   |                          |          |
| Selling / Buying     |                              | Attachments +                                 |                                                                                                   | 1                        | L UPLOAD |
| Trader Information   |                              | File Name                                     | Select File                                                                                       | Action                   |          |
| 🎐 Profile            |                              |                                               |                                                                                                   |                          |          |
| Product Management   |                              |                                               | Acceptable File Type Dica_License                                                                 |                          |          |
| Inventory Management |                              |                                               | Select file                                                                                       |                          |          |
| Site Management      |                              |                                               | @ img11242023_0004.pdf 🛛 😣                                                                        |                          |          |
|                      |                              |                                               |                                                                                                   |                          |          |
|                      |                              |                                               | CLOSE APPLY                                                                                       |                          |          |
|                      |                              |                                               |                                                                                                   |                          |          |
|                      |                              |                                               |                                                                                                   |                          |          |
|                      |                              |                                               |                                                                                                   |                          |          |
|                      |                              |                                               |                                                                                                   |                          |          |
|                      |                              |                                               |                                                                                                   |                          |          |
|                      |                              |                                               |                                                                                                   |                          |          |

• File တွဲရာတွင် PDF Format (သို့) Image ကိုသာတွဲပေးရမည်ဖြစ်သည်။ (Word, Excel များတွဲလို့ရမည်မဟုတ်ပါ။)

|                      | Myann<br>Trade<br>Promo | nar For Buyers v For Sellers v (Search here                                                                                | Q (2) testingtrader P | 🔇 en     |
|----------------------|-------------------------|----------------------------------------------------------------------------------------------------|-----------------------|----------|
| My Trade Office      |                         | MY PROFILE ATTACHMENTS CHANGE PASSWORD                                                                                     |                       |          |
| 📜 Inquiry Cart       |                         | Registration Status: PENDING                                                                                               |                       |          |
| Business Chat        | ~                       | You have no access to other menus. Only Approved trader can access those. Please, upload legal file attachments to verify. |                       |          |
| General Process      | ~                       |                                                                                                    |                       |          |
| Selling / Buying     | ~                       | Attachments +                                                                                                    |                       | 1 UPLOAD |
| Trader Information   | ^                       | File Name                                                                                                    | Action                |          |
| 🞐 Profile            |                         | DICA_License.pdf                                                                                                    | Upload Pending X      |          |
| Product Management   | ~                       | Exporter_License.pdf                                                                                                    | Upload Pending X      |          |
| Inventory Management | ~                       |                                                                                                    |                       |          |
| Site Management      | ~                       |                                                                                                    |                       |          |
|                      |                         |                                                                                                    |                       |          |
|                      |                         |                                                                                                    |                       |          |
|                      |                         |                                                                                                    |                       |          |
|                      |                         |                                                                                                    |                       |          |
|                      |                         |                                                                                                    |                       |          |
|                      |                         |                                                                                                    |                       |          |
|                      |                         |                                                                                                    |                       |          |
|                      |                         |                                                                                                    |                       |          |

• File များတွဲပြီးပါက ပုံတွင်မြားပြထားသည့် UPLOAD Button ကိုနှိပ်ပေးရမည်။

|                      | Myar<br>Trade<br>myantrade Prom | nmar<br>e For Buyers v For Sellers v  <br>notion | Search here                                                                            | Q @ testingtrader P | S en     |
|----------------------|---------------------------------|--------------------------------------------------|----------------------------------------------------------------------------------------|---------------------|----------|
| My Trade Office      |                                 | MY PROFILE ATTACHMENTS CHANG                     | E PASSWORD                                                                             |                     |          |
| 🚬 Inquiry Cart       |                                 | Registration Status: REQ_APPROVAL                |                                                                                        |                     |          |
| Business Chat        | ~                               | You have no access to other menus. Or            | ly Approved trader can access those. Under verification process, please recheck later. |                     |          |
| General Process      | ~                               |                                                  |                                                                                        |                     |          |
| Selling / Buying     | ~                               | Attachments +                                    |                                                                                        |                     | 1 UPLOAD |
| Trader Information   | ^                               | File Name                                        |                                                                                        | Action              |          |
| 👂 Profile            |                                 | Exporter_License.png                             |                                                                                        | Upload Pending 🗙    |          |
| Product Management   | ~                               | DICA_License.pdf                                 | File upload                                                                            | <u></u>             |          |
| Inventory Management | ~                               |                                                  | 100%                                                                                   |                     |          |
| Site Management      | ~                               |                                                  | Register user attachment successfully.                                                 |                     |          |
|                      |                                 |                                                  |                                                                                        |                     |          |

• Upload လုပ်ပြီးပါက File တွဲပြီးပြီဖြစ်ကြောင်း စာသားပြပေးမည်ဖြစ်သည်။

|                      | Myar<br>Trade<br>myantrade Prom | Inmar For Buyers V For Sellers V Search here motion                                                                         | Q (2) testingtrader | 🕲 en     |
|----------------------|---------------------------------|----------------------------------------------------------------------------------------------------|---------------------|----------|
| My Trade Office      |                                 | MY PROFILE ATTACHMENTS CHANGE PASSWORD                                                                                      |                     |          |
| 📜 Inquiry Cart       |                                 | Registration Status: REQ_APPROVAL                                                                                           |                     |          |
| Business Chat        | ~                               | You have no access to other menus. Only An roved trader can access those. Under verification process, please recheck later. |                     |          |
| General Process      | ~                               |                                                                                                    |                     |          |
| Selling / Buying     | ~                               | Attachments +                                                                                                    |                     | 1 UPLOAD |
| Trader Information   | ^                               | File Name                                                                                                    | Action              |          |
| 👂 Profile            |                                 | DICA_License.pdf                                                                                                    | ± ×                 |          |
| Product Management   | ~                               | Exporter_License.png                                                                                                    | ± ×                 |          |
| Inventory Management | ~                               |                                                                                                    |                     |          |
| Site Management      | ~                               |                                                                                                    |                     |          |
|                      |                                 |                                                                                                    |                     |          |
|                      |                                 |                                                                                                    |                     |          |
|                      |                                 |                                                                                                    |                     |          |
|                      |                                 |                                                                                                    |                     |          |
|                      |                                 |                                                                                                    |                     |          |
|                      |                                 |                                                                                                    |                     |          |
|                      |                                 |                                                                                                    |                     |          |
|                      |                                 |                                                                                                    |                     |          |

- File များတွဲပြီးပါက ပုံတွင်မြားပြထားသည့်အတိုင်း Status သည် PEDNING မှ REQ\_APPROVAL သို့ပြောင်းလဲသွားမည်ဖြစ်သည်။
- Approval တောင်းဆိုရန် ယခုအဆင့်ထိသာပြုလုပ်ပေးရမည်ဖြစ်သည်။
- Platform မှမိမိ Company Information များကိုစစ်ဆေးနေပြီဖြစ်ပြီး APPROVED ပြောင်းလဲလိုက်ပါက Trade Function မျာကိုစတင်အသုံးပြုနိုင်မည်ဖြစ်ပါသည်။

\_\_\_\_\_

- Trader Register ပြုလုပ်ပုံနှင့် Platform မှ Approval တောင်းဆိုပုံအဆင့်ဆင့်ဤတွင်ပြီးဆုံးပြီဖြစ်သည်။